# 中文電子書

#### 圖書館採購的三種中文電子書

# 1. 華藝電子書 2. HyRead電子書 3. UDN電子書

## HyRead電子書 40000+ 冊

|                                                                                                    |                              | ▲ 登入                                                                                                    | 📤 App下載   說明 🗸            | 3語言 ▼                               | 書籍關鍵字 >                |                    | Q 進階查詢 |
|----------------------------------------------------------------------------------------------------|------------------------------|----------------------------------------------------------------------------------------------------|---------------------------|-------------------------------------|------------------------|--------------------|--------|
| 中國文化大學。                                                                                                    | مراجع CHINESE CULTURE UNIVER | SITY                                                                                                    |                           |                                     | 電子書                    | 主題特展               | 精選文章   |
| 全部本館                                                                                                    | 試用                           |                                                                                                    |                           |                                     | 顯示類別                   |                    |        |
| 排库條件 執門程度 ✔ 《                                                                                                    | 尔昕輸λ的齊詢詞· <i>士顎瀏</i>         | <sup>寶,</sup> , 土杏得 30853 件                                                                                                    |                           |                                     | 查詢書籍                   |                    |        |
| MUTER                                                                                                    | 5///#1/ (#JE#9#5# - 1286/30  |                                                                                                    |                           |                                     | 閱讀格式                   |                    |        |
| 11112.                                                                                                    | Die -                        | CALLER III. HI -th :22 ALLER                                                                                                    |                           | Sector and the sector of the sector | EPUB PI                | DF JPG             |        |
| 的世政<br>12界變                                                                                                    | 有川                           | 世界盡頭 的小屋 和 和 和 和 和 和 和 和 和 和 和 和 和 和 和 和 和 和 和                                                                                                    |                           | Insta-Brain<br>拯救手機腦                | 依分類                    |                    |        |
| <b>太</b> 文 III                                                                                                    | ;蘇種                          |                                                                                                    |                           | 201                                 | 簡體書 (85                | 606)               |        |
| 書化                                                                                                    | 東豁                           | A Year of Jacobia                                                                                                    | 112 15<br>The Darch House |                                     | 成長勵志(                  | 1811)              |        |
| NHU                                                                                                    | <u>双</u> 连,                  | HOUSE                                                                                                    | 1之家 🚘                     |                                     | 有聲書 (17                | 743)<br>           |        |
|                                                                                                    | V.                           | Hay Belle                                                                                                    |                           | NH (Martin (Martin )                | 中文現代>                  | (⊊ (1465)<br>1461) |        |
| 改變世界文化的13本書:                                                                                                    | 有一種豁達,叫「蘇東                   | 世界盡頭的小屋:我住在                                                                                                    | 倖存之家                      | 拯救手機腦:每天5分鐘,                        | 企業管理創                  | 創業 (1257)          |        |
| 讀什麼決定我們成為<br>誰。這些暢紛書加何改                                                                                                    | 坡」:賞讀詞人的快意人<br>生             | 鱈魚角海灘的一年                                                                                                    |                           | 終結數位焦慮, 找回快樂                        | 歷史 (1204               | 4)                 |        |
|                                                                                                    | - <u>-</u>                   |                                                                                                    |                           | ₩₩,17/J                             | 教育 (1050               | ))                 |        |
| to the nate                                                                                                    | and the second               | THE POWER OF EMPATHY                                                                                                    | 、市场有錢人                    |                                     | 美食食譜(                  | 1004)              |        |
| 没有的心神                                                                                                    |                              | 同共生しい内力重                                                                                                    | 132115 +5 MESSA           |                                     | 依年代                    |                    |        |
| 活ホーム                                                                                                    |                              | () <b>(</b> )                                                                                                    | 川有精人                      | 「法」」と                               | 2022 (7)               |                    |        |
|                                                                                                    | 19 P. Martines               |                                                                                                    |                           | ●生 點                                | 2021 (809              | )                  |        |
|                                                                                                    | へ 令 に 王命的神戸曲                 |                                                                                                    | HE FALS                   |                                     | <mark>2020</mark> (198 | 7)                 |        |
| A CONTRACT OF A CONTRACT OF A | -THEOF                       | A COLOR DE LA CALCONICIONAL DE LA CALCONICIONAL DE LA CALCONICICAL DE LA CALCONICICAL DE |                           |                                     | <mark>2019</mark> (263 | 5)                 |        |
| 沒有咖啡活不下去!!美國                                                                                                    | 傻瓜一直在路上生命的                   | 同理心的力量·放開自己                                                                                                    | 當個有錢人 做個有情                |                                     | 2018 (301              | 7)                 |        |
| 紅回日本的咖啡名家,最                                                                                                    | 練習曲                          | 理解他人,用天生的能力,                                                                                                    | 人:45個豐盛心靈實現夢              | 力更要借力,屬於渾沌時                         | 2017 (287              | 5)                 |        |
| 可愛的咖啡人口                                                                                                    |                              | 撫慰又悔的靈魂                                                                                                    | 忠的人主省意                    | <b>八</b> 的王仔之 <u></u>               | 2016 (305              | (9)<br>(5)         |        |
| Z                                                                                                    | -                            |                                                                                                    |                           | ELASTIC HABITS                      | 2013 (407              | 8)                 |        |
| 理想情緒 🌀                                                                                                    |                              | 壞情緒·變好事                                                                                                    | 9.11减,小                   | 彈件習慣                                | 2013 (313              | 1)                 |        |
| 5 M. 5 / 0                                                                                                    | 找到<br>我的歸屬戲                  | 每天心情不打结,與自己和解的原態錄著                                                                                                    |                           | 释放罪力,克服推延<br>軒轅保持意志力的聪明学習法          | 依語系                    |                    |        |

心理學

T

## UDN電子書 15000+冊

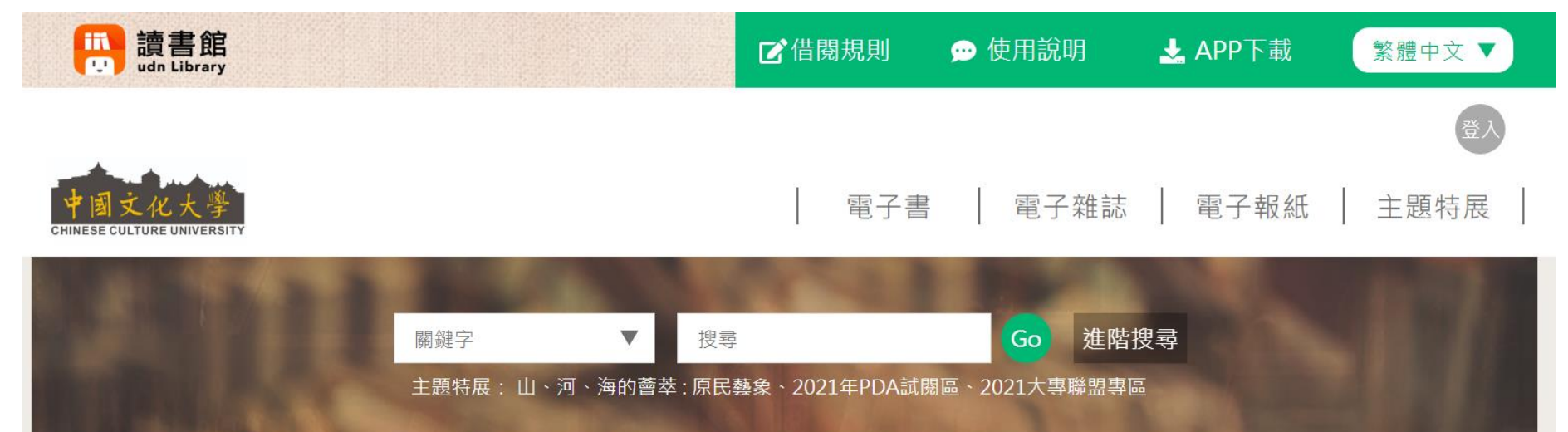

#### ☆/電子書

| 電子書(1520  | 00) 📔 🔺 |
|-----------|---------|
| 文學 (1564) |         |
| 生活休閒 (58) | 3)      |
| 心靈勵志 (12) | 55)     |
| 社會人文 (15) | 12)     |
| 商業財經 (15) | 61)     |
| 資訊電腦 (45) | 0)      |
| 自然科普 (41  | 1)      |

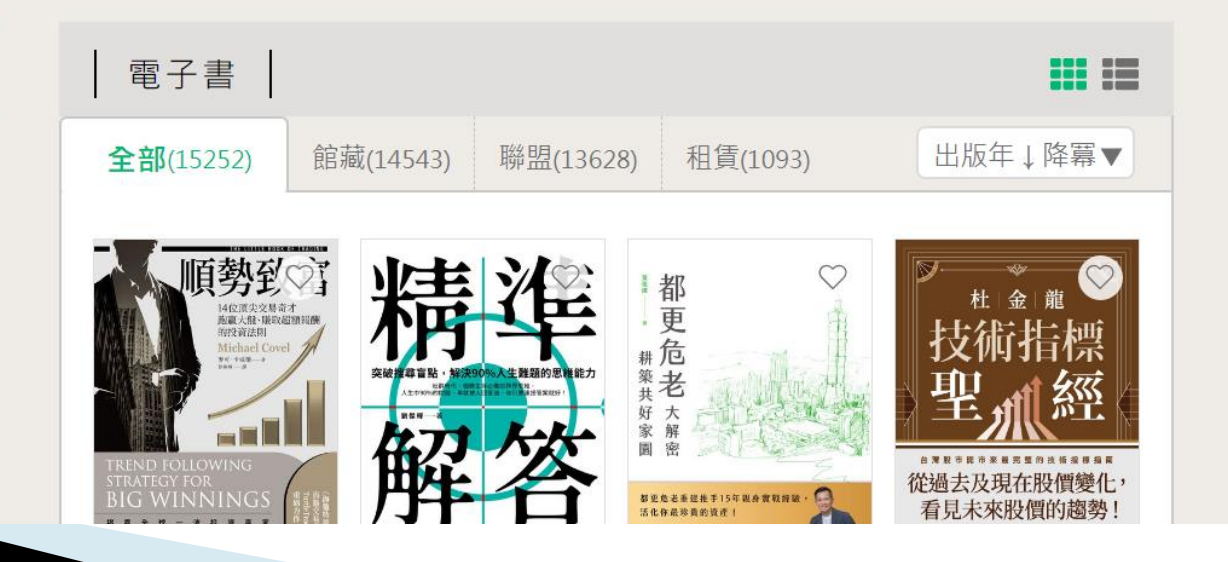

## 華藝電子書 10000+冊

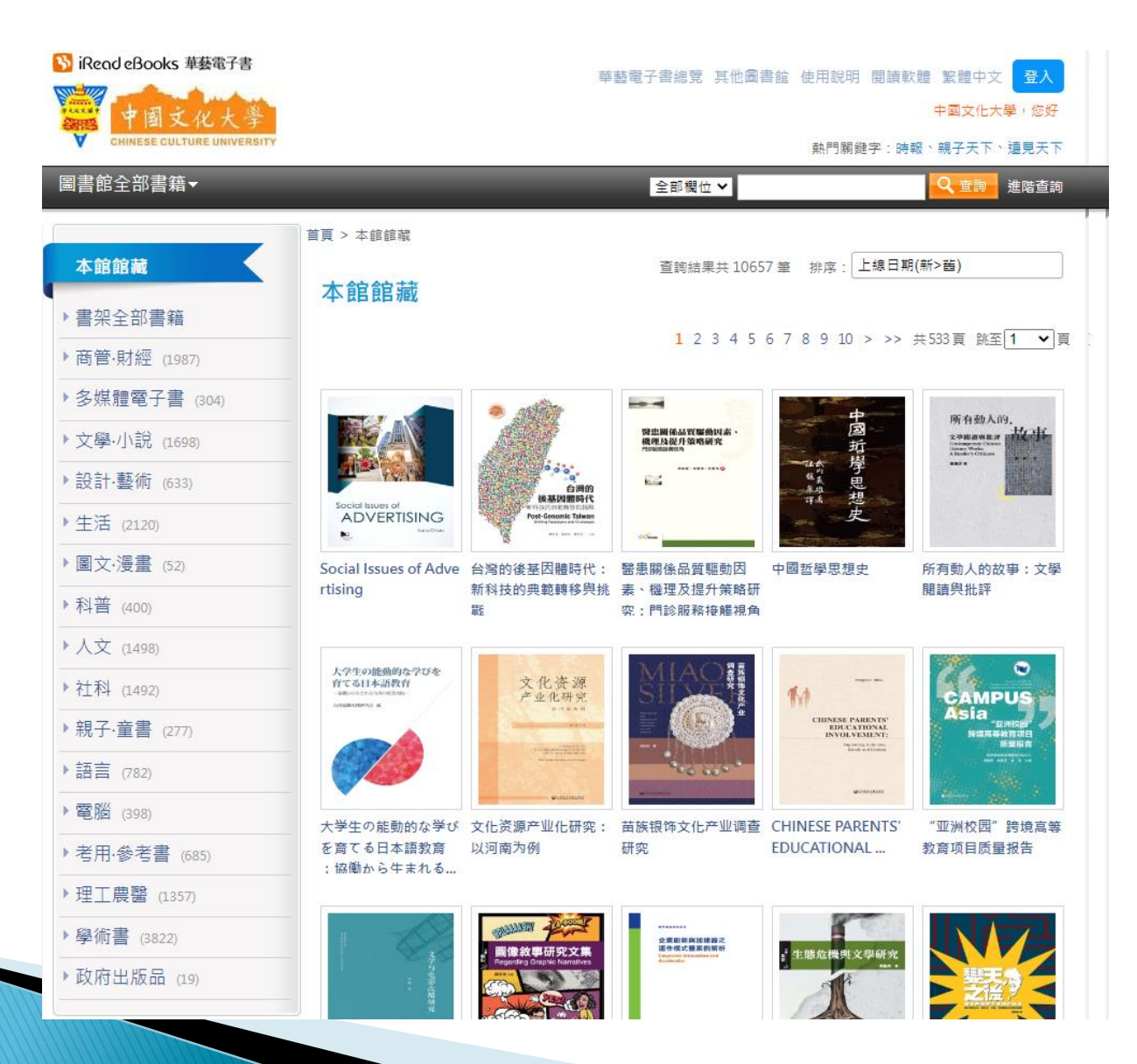

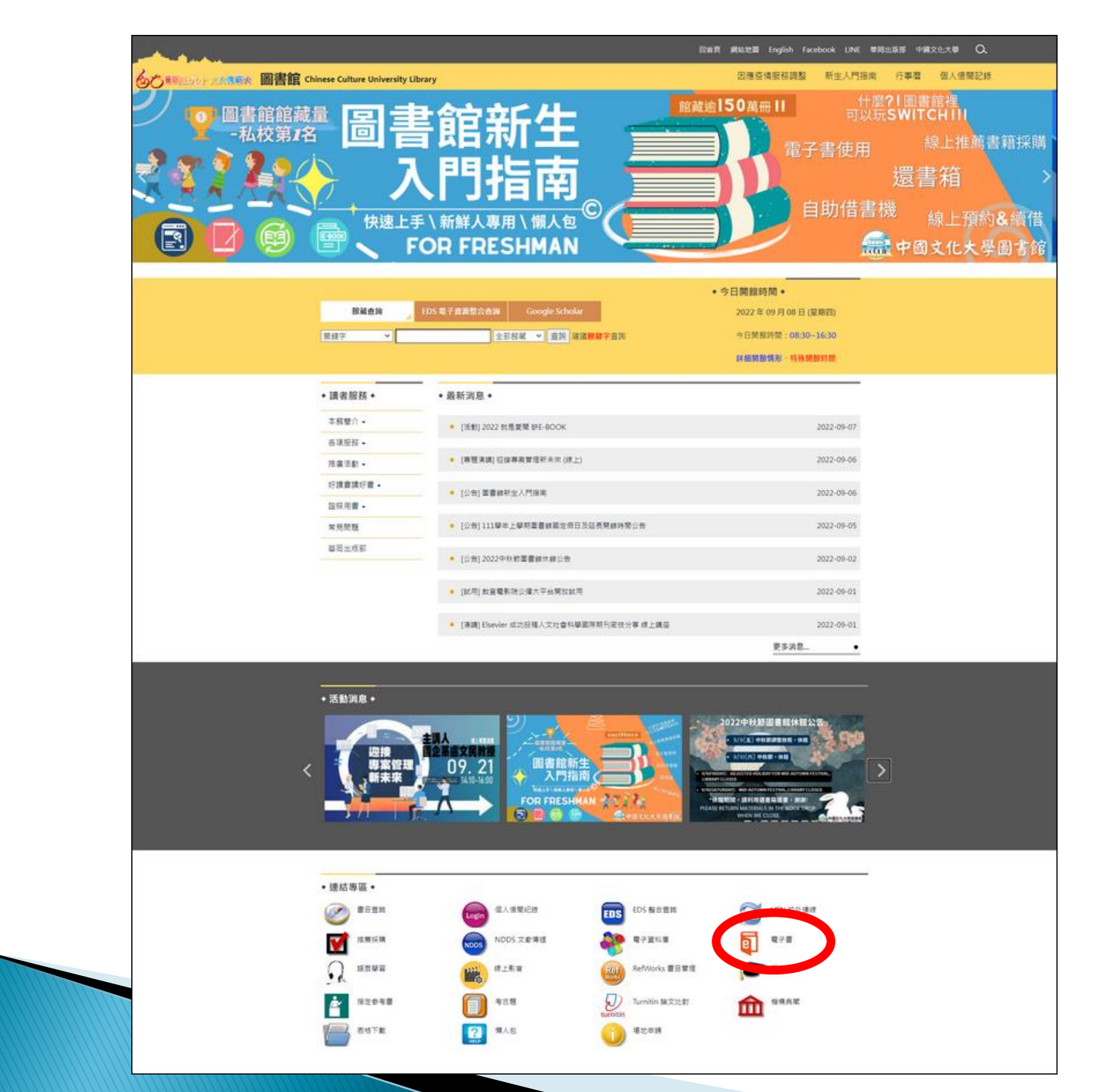

# 如何以手機閱讀中文電子書

# 以 HyRead 電子書為例

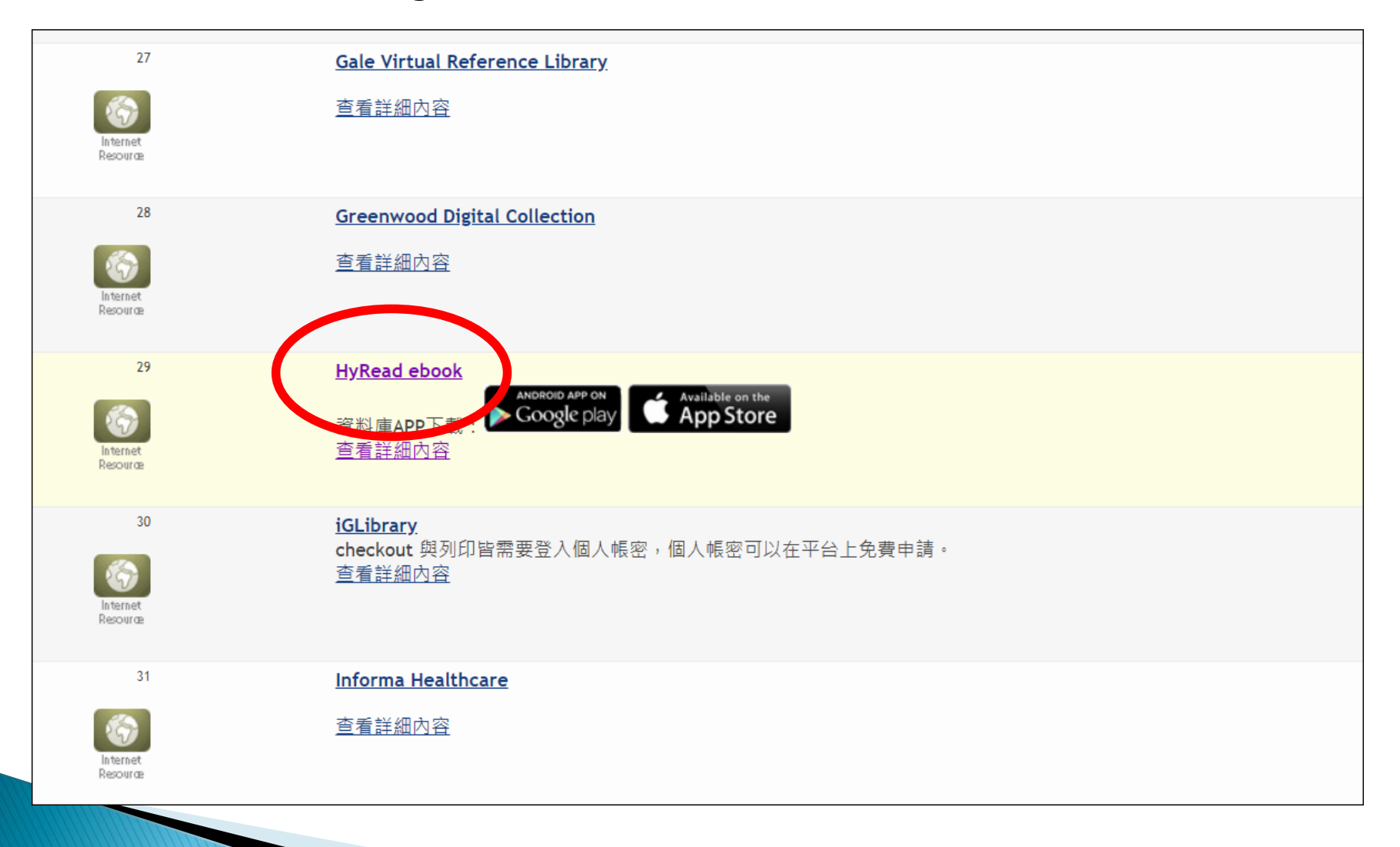

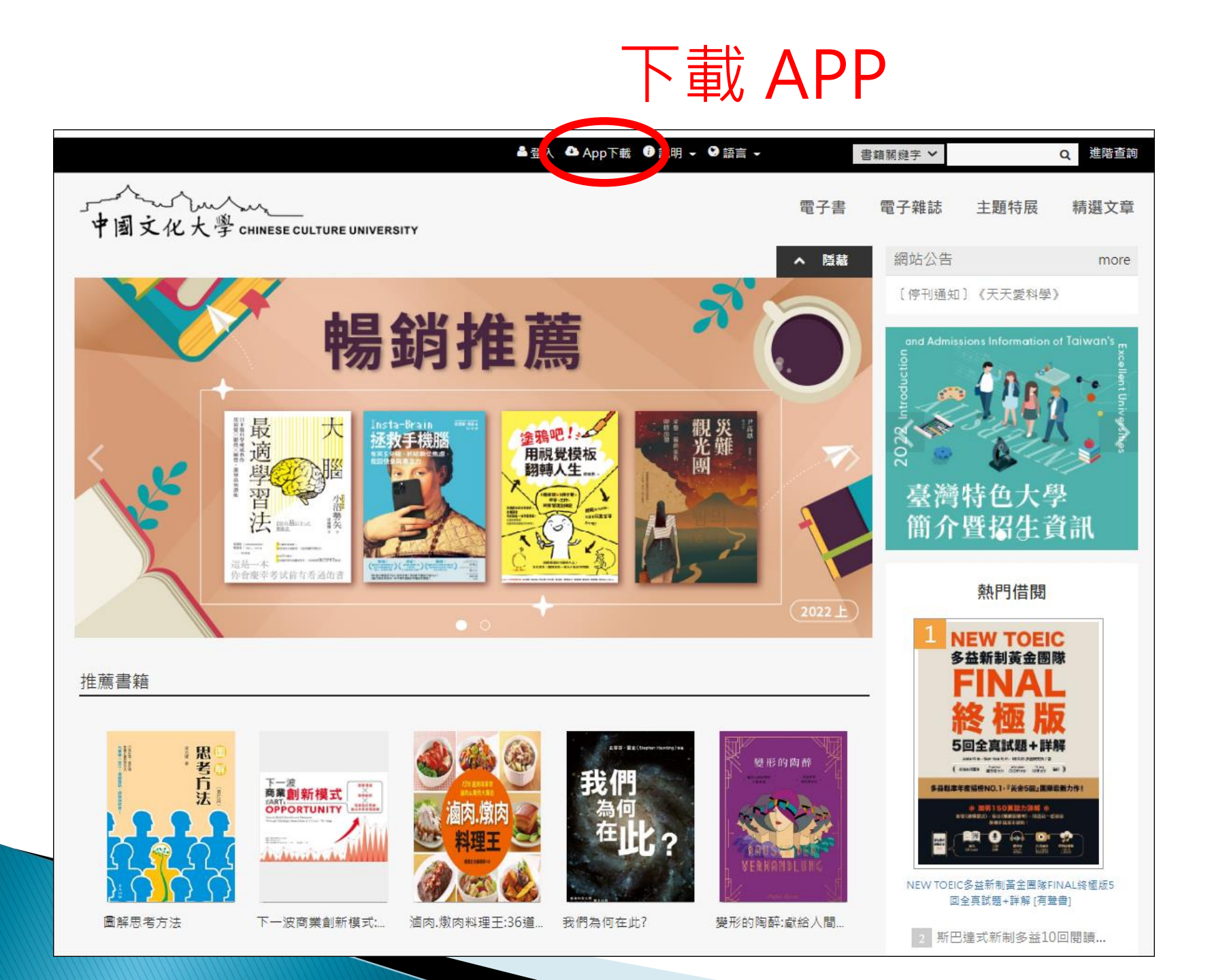

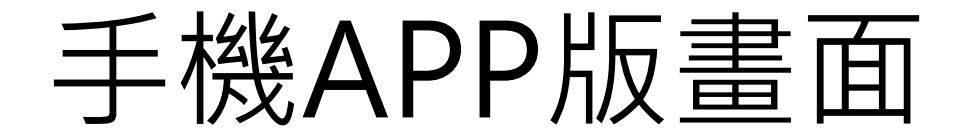

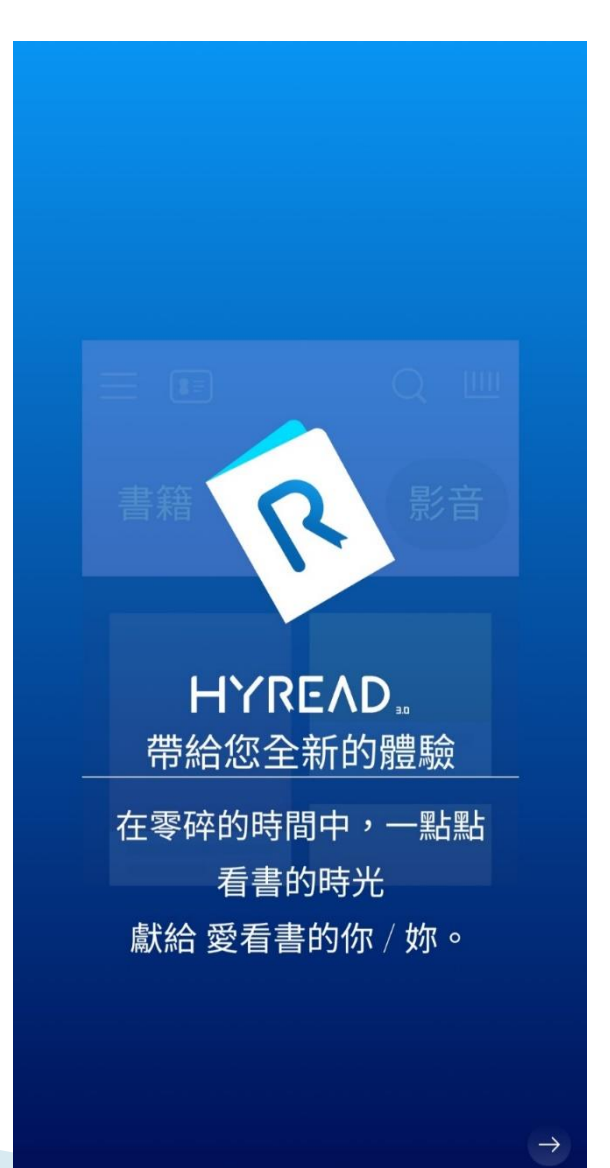

. . . . .

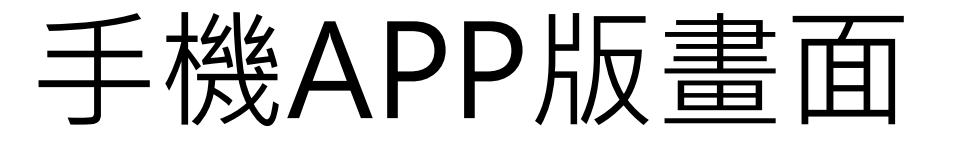

1. 新增圖書館

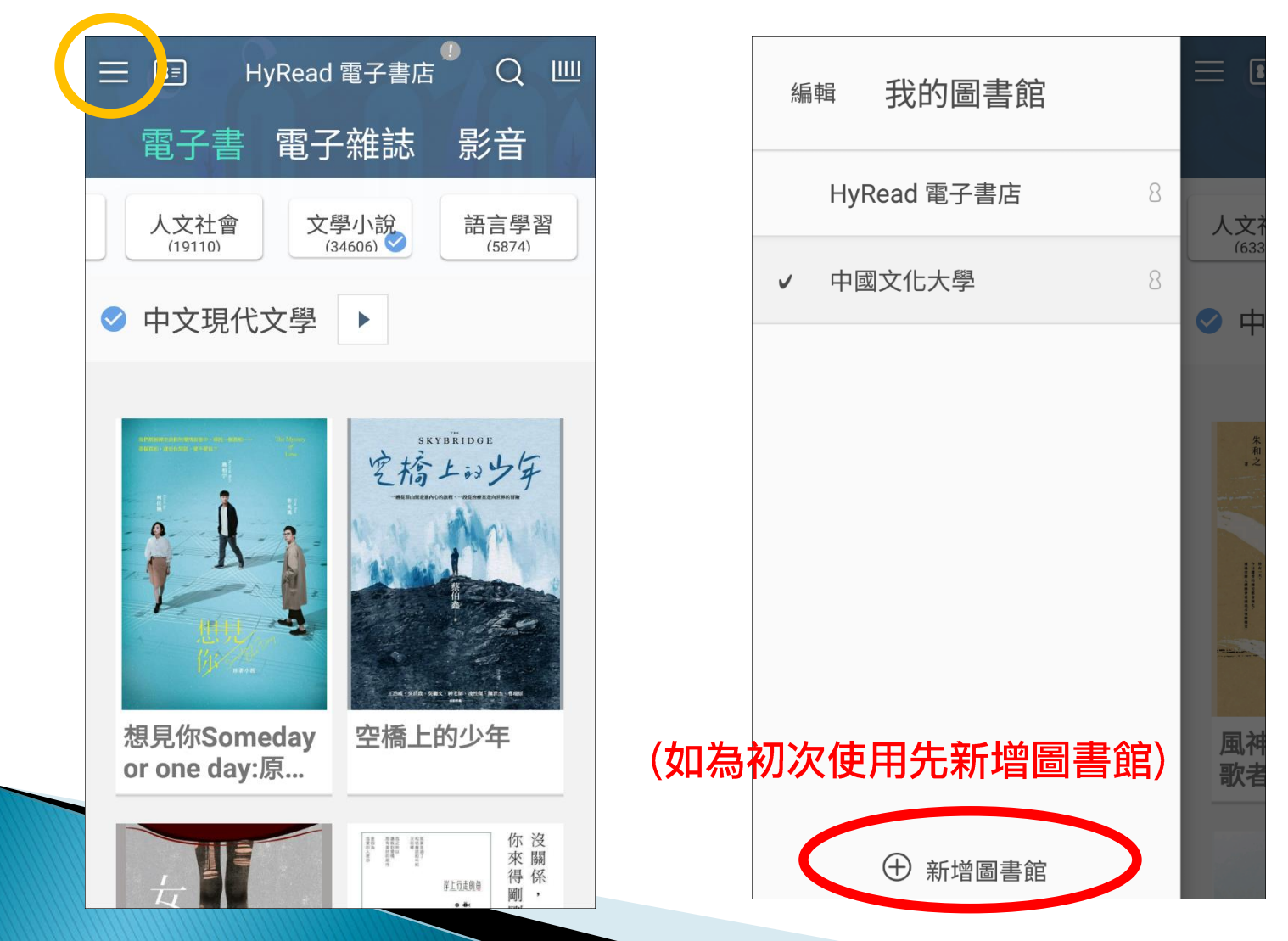

| ② 所有地區                           | ×                     |
|----------------------------------|-----------------------|
| Q                                |                       |
| 附近的   公共圖書   大專院校  <br>圖書館 館 圖書館 | 高中圖 <sup>:</sup><br>館 |
| 中山大學                             | +                     |
| 中山醫學大學                           | +                     |
| 中央大學                             | +                     |
| 中正大學                             | +                     |
| 中州科技大學                           | +                     |
| 中信金融管理學院                         | +                     |
| 中原大學                             | +                     |
| 中國文化大學                           | +                     |
| 中國科技大學                           | +                     |
| 中國醫藥大學                           | +                     |
| 中華大學                             | +                     |

### 2. 出現學校名稱後登入專區帳密

| <b>■</b> ■ (<br>電子                                                                                                    | 中國文化大學                                                                                                    | ♀ Ш<br>雜誌                                                                                                    |
|----------------------------------------------------------------------------------------------------|----------------------------------------------------------------------------------------------------|----------------------------------------------------------------------------------------------------|
| 全部 項:                                                                                                    | 在可供借 人 5                                                                                                    | 文社會<br>(6128)                                                                                                    |
|                                                                                                    | ~                                                                                                    | 顯示試讀                                                                                                    |
| D22<br>名満年的大学簡介<br>唐招生資訊<br>Contractions<br>Contractions<br>ERESTIONS<br>ERESTIONS<br>Contractions<br>ERESTIONS<br>ERESTIONS<br>Contractions<br>ERESTIONS<br>ERESTIONS | winder winder | 植物靈藥                                                                                                    |
|                                                                                                    |                                                                                                    | Computer Audio Acting Acting |

| 中國文化大學         |              |   |  |  |  |  |
|----------------|--------------|---|--|--|--|--|
| 登入             | 流通政策<br>     | 榱 |  |  |  |  |
| 請輸入圖書館電        | 電子資源認證帳號及密碼。 |   |  |  |  |  |
| 館別             | 中國文化大學       |   |  |  |  |  |
| 帳號 *           | WDJ          |   |  |  |  |  |
| 密碼             | ······       |   |  |  |  |  |
| 預約通知           | 輸入您常用的電子郵件   |   |  |  |  |  |
| ✔ 同意服務條款及隱私權政策 |              |   |  |  |  |  |
| 8              | 登入           |   |  |  |  |  |

#### 3. 選取想借的書按下借閱

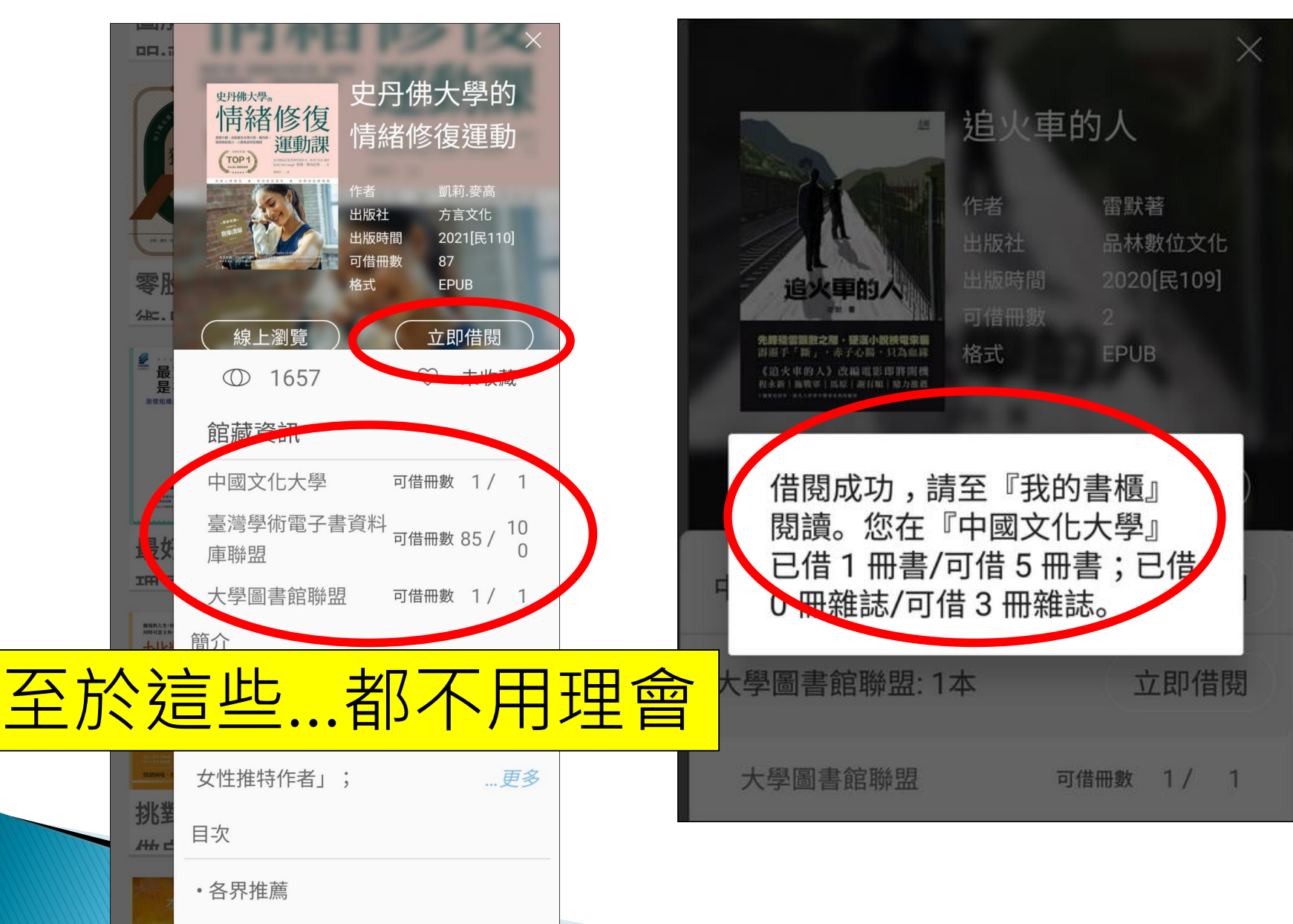

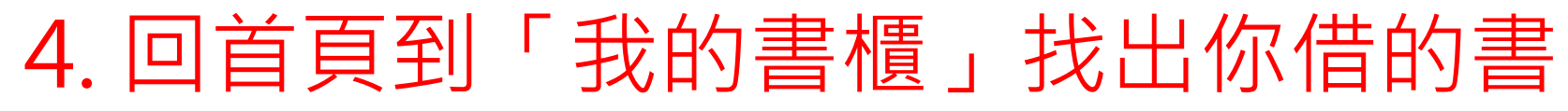

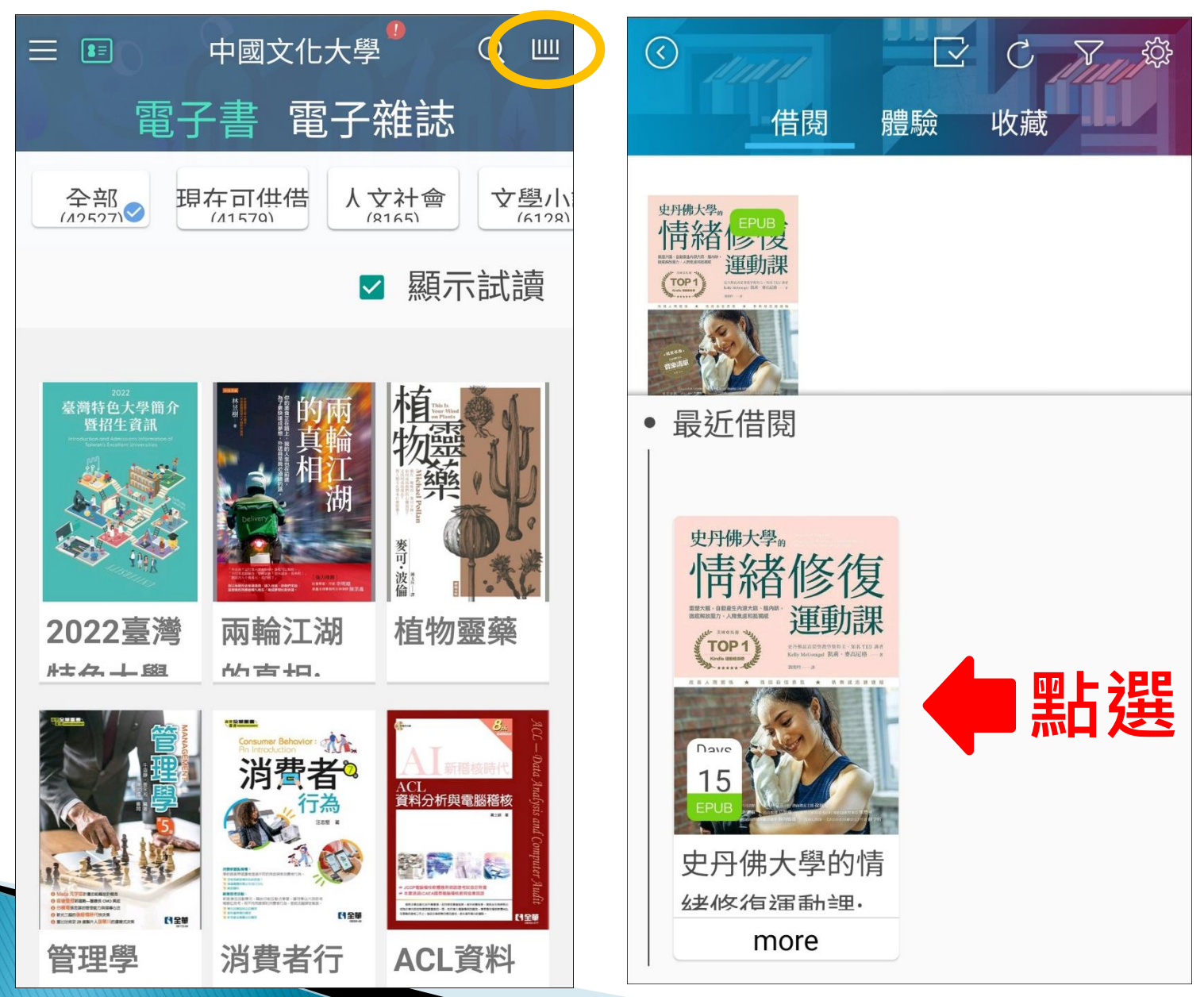

#### 

#### 為什麼運動讓人這麼開心?

跑者的愉悅感(runner's high)經常 被視為「對不情願運動者的最大誘惑」,文 獻上常以帶有脫離現實意味的說法描述之。

一八五五年,蘇格蘭哲學家亞歷山大. 貝恩 (Alexander Bain) 將快走或跑步帶 來的快樂形容成一種「無意識的洒醉」,它 所產生的興奮,類似古代對羅馬酒神巴克斯 (Bacchus)的狂熱崇拜。文化歷史學家威 霸 · 克 雷 根 —— 里 德 (Vybarr Cregan-Reid) 在傳記《跑過荒野:奔跑如何讓我們 成為人》(Footnotes)中,也認為他的愉 悅感很像酒醉。「它們就像私釀的威士忌一 樣烈,會讓你想攔下與你擦肩而過的每一個 人,然後告訴對方,他們有多麼美麗,這是 個多麼美好的世界,活著不是很棒嗎?」越 野跑者兼鐵人三項運動員史考特 · 鄧拉普 (Scott Dunlap),則這樣總結他的跑步愉 悦感:「我認為它等同於兩罐紅牛 (Red Bull) 和伏特加、三顆布洛芬1 (ibuprofen),再加上你口袋裡一張中了 五十美元的樂透彩券。」

雖然許多跑者習慣將跑者愉悅感比喻成 酒醉,但也有其他人將之比喻為心靈體驗。 在《跑者愉悅感》(*The Runner's High*) 一書中,作者丹·斯特恩(Dan Sturn)描 述了他在晨跑七英里的過程中,臉上流下淚

#### 5. 借閱的電子書到期後會自動歸還,所 以沒有逾期的顧慮。